## Inhaltsverzeichnis

| Veranstaltungen verwalten | . 2 |
|---------------------------|-----|
| Hinzufügen                | . 2 |
| Bearbeiten                | . 3 |
| Löschen                   | . 3 |
| Klassen                   | . 3 |

# Veranstaltungen verwalten

Der Menüpunkt Veranstaltungen verwalten erlaubt das Hinzufügen, Bearbeiten und Löschen von beliebigen Veranstaltungen. Darüber hinaus werden den Veranstaltungen Klassen zugeordnet.

Ressortleiter sehen alle Veranstaltungen des Vereines, Sonderleiter nur jene, die ihnen zugeordnet sind.

### Hinzufügen

Um eine neue Veranstaltung anzulegen klicken Sie bitte die Schaltlfäche Hinzufügen. Im nachfolgenden Dialog sind alle Felder mit (\*) auszufüllen.

| Übersicht     Veranstaltungen Hinzufügen                         |
|------------------------------------------------------------------|
| Events     Allgemein     Beschreibung     AGB     Email-Template |
| Veranstaltungen <sup>C</sup>                                     |
| Meldestelle Veranstalter * Golden Retriever Club e. V. V         |
| Feedback Veranstaltungsart * Bitte auswählen 🔻                   |
| Prüfungen/Klassen * Bitte auswählen 🛛 🛪 👻                        |
| Name d. Veranstaltung *                                          |
| Strasse                                                          |
| PLZ                                                              |
| Ort                                                              |
| Veranstaltungsdatum *                                            |
| Sonderleiter * Bitte auswählen                                   |
| Email *                                                          |
| 1. Meldeschluss *                                                |
| 2. Meldeschluss *                                                |
| Status * Bitte auswählen *                                       |
|                                                                  |
| Hinzufügen Abrechen                                              |

Das Feld Prüfungen/Klassen arbeitet kontextbezogen zur Veranstaltungsart. Es können nur Klassen gewählt werden, die der entsprechenden Veranstaltungsart zugeordnet sind.

Ressortleiter können Veranstaltungen für Dritte (Sonderleiter) erstellen. Im entsprechenden Auswahlfeld sind alle Sonderleiter gelistet, die mit dem Verein verknüpft sind. Die Emailadresse wird aus den Adress-Stammdaten angezogen.

Sowohl der 1. als auch der 2. Meldeschluss sind immer anzugeben! Wenn kein 2. Meldeschluss verwendet wird, so ist dort das gleiche Datum wie beim 1. Meldeschluss einzutragen.

Die Reiter Beschreibung, AGB, Email-Template können mit vordefinierten Texten gefüllt werden. Siehe hierzu auch den Menüpunkt Vorlagen.

2/6

| P. C. C. C. C. C. C. C. C. C. C. C. C. C.  |                                                                                                    |                                                                                                    |                                                                                                    |
|--------------------------------------------|----------------------------------------------------------------------------------------------------|----------------------------------------------------------------------------------------------------|----------------------------------------------------------------------------------------------------|
| FUELTMAAAAAAAAAAAAAAAAAAAAAAAAAAAAAAAAAAAA | Verstahlunger-onliger           Sprand         Samuellager product           Statuter         Samuellager product           Statuter         Samuellager product           Statuter         Samuellager product           Statuter         Samuellager product           Statuter         Samuellager product           Statuter         Samuellager product           Statuter         Samuellager product                                                                                                    | Final Action of the second action of the second a                        | Image: Second Action and Action and Actional and Action and Action and                   |
|                                            | A statistical of the second second se | s construction of the second second s | Not specific for a first general model with the specific form of the specific form of the spe |
| Die Bes                                    | schreibung der Veranstaltung                                                                                                    | Die Veranstaltungsbedingungen                                                                                                    | Die Bestätigungsemail                                                                                                    |

Wenn alle Felder ausgefüllt sind, kann über die Schaltfläche Hinzufügen der Vorgang abgeschlossen werden. Im Anschluß sollten nun die Klassen geprüft werden. Weitere Informationen hierzu folgen weiter unten.

#### Bearbeiten

Die Angaben zu einer Veranstaltung können jederzeit bearbeitet werden. Die Änderungen treten umgehend in Kraft. Beachten Sie bitte, dass die AGB zur jeweiligen Meldung gespeichert werden. Hat ein Benutzer eine Meldung vorgenommen und die AGB werden danach geändert, so gelten für diese Person die ursprünglichen AGB!

#### Löschen

Das Löschen von Veranstaltungen ist nur möglich, wenn noch keine Meldungen eingegangen sind. Soll die Veranstaltung trotzdem gelöscht werden, müssen zunächst alle Meldungen dieser Veranstaltung gelöscht werden.

#### Klassen

Die Schaltfläche Klassen leitet auf die Konfigurationsseite der Veranstaltungsklassen weiter. Dort werden die Preise und weitere Parameter verwaltet.

| EVENTMANAGER      | ≡                                                                                                    |
|-------------------|----------------------------------------------------------------------------------------------------|
| 🖶 Übersicht       | Klassen                                                                                                    |
| 🛗 Events          | Veranstaltung ID 15                                                                                                    |
| Veranstaltungen < | Veranstaltungsart Prüfung                                                                                                    |
| Meldestelle <     | Name d. Veranstaltung FDW-Itzehoe                                                                                                    |
| Feedback          | Veranstaltungsdatum 28.10.2017                                                                                                    |
|                   | 1. Meldeschluss 20.10.2017                                                                                                    |
|                   | 2. Meldeschluss 20.10.2017                                                                                                    |
|                   | Status Meldung möglich                                                                                                    |
|                   | Ungeprüft 0                                                                                                    |
|                   | Meldungen 0                                                                                                    |
|                   | Geprüft 0                                                                                                    |
|                   | Bezahlt 0                                                                                                    |
|                   | A1 => 1. Meldeschluss Mitglied A2 => 2. Meldeschluss Mitglied B1 => 1. Meldeschluss Nicht-Mitglied B2 => 2. Meldeschluss Nicht-Mitglied |
|                   |                                                                                                    |
|                   | Klasse/Prüfung Min. Max. Warteliste Preis A1 Preis A2 Preis B1 Preis B2 Reihenfolge                                                     |
|                   | FDW     1     999 nein     0,00     0,00     0,00     0,00     0                                                                        |
|                   |                                                                                                    |

Die Klassen können auf drei Arten bearbeitet werden, im Einzelmodus, im Multimodus und im Gridmodus. Im abgebildeten Beispiel ist nur eine Klasse vorhanden, weshalb der Multimodus und Gridmodus keinen Vorteil bringt.

Nachfolgend zunächst die Erläuterung der Bearbeitung im Einzelmodus. Klicken Sie hierfür die Schaltfläche Bearbeiten an (blauer Stift)

| EVENTMANAGER      | =                |                         | ±.             |
|-------------------|------------------|-------------------------|----------------|
| 🖷 Übersicht       | Bearbeiten       |                         |                |
| 🛗 Events          | Veranstaltun     | FDW-Itzehoe, 28.10.2017 |                |
| Veranstaltungen < | Veranstaltungsar | t Prüfung               |                |
| Meldestelle <     | Klasse/Prüfun    | FDW                     |                |
| Feedback          |                  |                         |                |
|                   | Aligemein Prei   | e Sonstiges             |                |
|                   | Min.             | 1                       |                |
|                   | Max.             | * 999                   |                |
|                   | Warteliste       | * 🖲 nein 🔘 ja           |                |
|                   | Gemelde          | <b>t</b> 0              |                |
|                   | Gezah            | it 0                    | Nicht-Mitglied |
|                   |                  |                         |                |
|                   |                  | Bearbeiten Abrechen     |                |
|                   | _                |                         |                |

Im Reiter Allgemein werden die Teilnehmerzahl verwaltet. Veranstaltungen können mit Mindest- und Maximalteilnehmerzahlen limitiert werden. Darüber hinaus kann eine Warteliste aktiviert werden.

| et Übersicht                                                                                                    |  |
|----------------------------------------------------------------------------------------------------|--|
|                                                                                                    |  |
| Events     Veranstaltung     FDW-Itzehoe, 28.10.2017                                                                                                    |  |
| Veranstaltungen <sup>C</sup> Veranstaltungsart Prüfung                                                                                                    |  |
| Meldestelle Klasse/Prüfung FDW                                                                                                    |  |
| Feedback Allgemein Preise Sonstiges                                                                                                    |  |
| Preis A1 * 0,00<br>1. Meldeschluss Mitglied                                                                                                    |  |
| Preis A2     0,00       2. Meldeschluss Mitglied                                                                                                    |  |
| Preis B1     0,00       1. Meldeschluss Nicht-Mitglied                                                                                                    |  |
| Preis B2     0,00     is Nicht-Mitglied       2. Meldeschluss Nicht-Mitglied     Image: Comparison of Comparison of Co |  |
| Bearbeiten Abrechen                                                                                                    |  |

Der Reiter Preise dient der Verwaltung der Preise für Mitglieder-/Nichtmitglieder und für den jeweiligen Meldeschluss.

**Achtung:** Auch wenn keine Unterschiede bei der Preisgestaltung im Hinblick auf 1./2. Meldeschluss bzw. Mitglied-/Nichtmitglied gemacht werden, so sind die Felder **alle** auszufüllen. Nur wenn eine Meldung tatsächlich kostenfrei erfolgen kann, sind die Preisfelder mit 0,00 auszufüllen.

| EVENTMANAGER      |                                          | 1 |
|-------------------|------------------------------------------|---|
| 🛪 Übersicht       | Bearbeiten                               |   |
| 🋗 Events          | Veranstaltung FDW-Itzehoe, 28.10.2017    |   |
| Veranstaltungen < | Veranstaltungsart Prüfung                |   |
| Meldestelle <     | Klasse/Prüfung FDW                       |   |
| Feedback          | Allaemein Preise Sonstiaes               |   |
|                   | Reihenfolge 0                            |   |
|                   | Sortierung Wurftag Hund (älteste zuerst) |   |
|                   | Startnummernvergabe Automatiech          |   |
|                   |                                          |   |
|                   |                                          |   |
|                   | Nicht-Mitglied                           |   |
|                   | Bearbeiten Abrechen                      |   |
|                   | FDW 1 999 nein 0,00 0,00 0,00 0,00 0     |   |
|                   |                                          |   |

Im Reiter Sonstiges finden sich die Parameter zur Steuerung der Anzeigenreihenfolge, der Sortierung und der Möglichkeit der automatischen Startnummernvergabe.

Der Mutlimodus funktioniert analog zum Einzelmodus, mit dem Unterschied das sich alle Einstellungen auf die gewählten Klassen auswirken. Dies ist z. B. hilfreich wenn alle Klassen die gleichen Preise habe oder die

Teilnehmerzahlen (min/max) gleich sind.

**Achtung:** Werden mehrere Datensätze zum bearbeiten ausgewählt und die Inhalte der Felder unterscheiden sich, so werden diese mit den neuen Werten überschrieben. Änderungen per Multiupdate müssen separat bestätigt werden.

Der Grid-Modus bietet nur Zugriff auf die Felder die in der Listenansicht verfügbar sind. Wenn unterschiedliche Preise für unterschiedliche Klassen einzutragen sind, bietet sich diese Art der Bearbeitung an.

| MANAGER | =                                             |                                       |                   |                 |                  |          |             |
|---------|-----------------------------------------------|---------------------------------------|-------------------|-----------------|------------------|----------|-------------|
| ht      | Klassen                                       |                                       |                   |                 |                  |          |             |
|         | Veranstaltung ID                              | 15                                    |                   |                 |                  |          |             |
| ngen <  | Veranstalter                                  | Golden Retriever Club e. V.           |                   |                 |                  |          |             |
|         | Veranstaltungsart                             | Prüfung                               |                   |                 |                  |          |             |
|         | Name d. Veranstaltung                         | FDW-Itzehoe                           |                   |                 |                  |          |             |
|         | Veranstaltungsdatum                           | 28.10.2017                            |                   |                 |                  |          |             |
|         | 1. Meldeschluss                               | 20.10.2017                            |                   |                 |                  |          |             |
|         | 2. Meldeschluss                               | 20.10.2017                            |                   |                 |                  |          |             |
|         | Status                                        | Meldung möglich                       |                   |                 |                  |          |             |
|         | Ungeprüft                                     | 0                                     |                   |                 |                  |          |             |
|         | Meldungen                                     | 0                                     |                   |                 |                  |          |             |
|         | Geprüft                                       | 0                                     |                   |                 |                  |          |             |
|         | Bezahlt                                       | 0                                     |                   |                 |                  |          |             |
|         | A1 => 1. Meldeschluss Mitglied A2 => 2. Melde | eschluss Mitglied B1 => 1. Meldeschlu | ss Nicht-Mitglied | B2 => 2. Melder | schluss Nicht-Mi | tglied   |             |
|         | <ul> <li>✓ ×</li> </ul>                       |                                       |                   |                 |                  |          |             |
|         | Klasse/Prüfung Min. Max                       | . Warteliste                          | Preis A1          | Preis A2        | Preis B1         | Preis B2 | Reihenfolge |
|         |                                               | e nein      ia                        | 0.00              | 0.00            | 0.00             | 0.00     | 0           |

Die Bearbeitung wird durch Klick auf die Schaltfläche Abbrechen (das X-Symbol) abgebrochen. Gespeichert wird durch Klick auf die Schaltfläche Speichern (das Häkchen-Symbol).